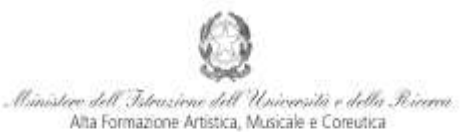

Istituto di Alta Formazione Musicale

## VADEMECUM RICHIESTA IMMATRICOLAZIONE (ISCRIZIONE AL PRIMO ANNO)

Corsi di 1° e 2° Livello a.a. 2019/2020 - Conservatorio di Musica *Niccolò Paganini* di Genova Allegato al prot. n. 2718/IM del 16.09.2019

# 1. CALCOLO CONTRIBUTO ANNUALE DI ISTITUTO

È necessario - **prima di procedere all'iscrizione** *online* - calcolare l'importo del contributo secondo i criteri fissati dall'art. 1 commi da 252 e segg. della Legge 11.12.2016 n. 232 (*Legge di Bilancio 2017*), dal Regolamento in Materia di Contribuzione Studentesca (Decreto Presidenziale n. 2518 del 29.03.2017 e dal Manifesto degli Studi (Decreto Direttoriale n. n. 2590 del 03.05.2019).

Per calcolare l'importo esattamente dovuto, occorre procedere come di seguito descritto:

- Lo Studente, tramite il sito web istituzionale www.conspaganini.it, utilizza l'applicativo *Calcolo Contributi Calcolo Contributi Immatricolazioni*, compilando le voci richieste; il sistema calcola preventivamente l'esatto importo dovuto;
- Lo Studente, avendo disponibile l'eventuale ISEE, lo allega;
- Al termine della procedura, l'applicativo genera un file pdf unico, contenente i dati ed i file allegati. TALE FILE PDF UNICO DOVRÀ ESSERE ALLEGATO NEL TAB ALLEGA DOCUMENTAZIONE DI CUI AL SUCCESSIVO PUNTO 4.

Si chiarisce che le domande di immatricolazione (iscrizione al primo anno) ai Corsi Accademici di 1° e 2° Livello, per l'a.a. 2019/2020, dovranno essere presentate dal 18 al 22 settembre 2019, pena la decadenza dal diritto all'iscrizione.

## 2. <u>SEGRETERIA ONLINE</u>

Tramite il sito web istituzionale *www.conspaganini.it*, utilizzare l'applicativo disponibile nella pagina *Segreteria Studenti Online* (visibile dalla Home Page del sito, sulla sinistra). Dal menù principale, scegliere l'opzione **3. Gestione richiesta di immatricolazione (iscrizione al 1° anno - ABILITATO dopo esito positivo esame di ammissione)** 

| 1. Inserimento domanda di AMMISSIONE                                                                                  | Help 😗 |
|----------------------------------------------------------------------------------------------------|--------|
| 2. Modifica domanda di AMMISSION                                                                                      | Help 🤣 |
| 3. Gestione richiesta di immatricolazione (iscrizione al 1º anno - ABILITATO dopo esito positivo esame di ammissione) | Help 🖖 |
| 4. Gestione dati degli allievi già immatricolati (ovvero già allievi dell'Istituto)                                   | Help 🦃 |
| 5. Inserimento domanda per i Privatisti                                                                               | Help 🚽 |
| 6. Modifica domanda per i Privatisti                                                                                  | Help 😗 |
| 7. Inserimento nuovi esami (Privatisti GIA' IMMATRICOLATI)                                                            | 2      |
| B. Comunicati                                                                                                    | Help 🖓 |
| B fori                                                                                                    | 0 9    |

Selezionare dal menù a tendina GENOVA ACCADEMICI.

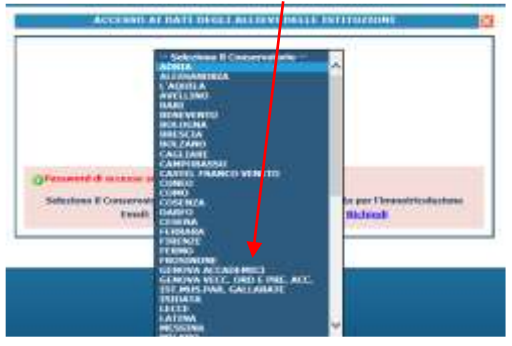

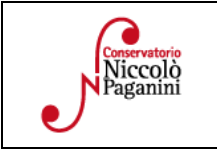

16145 Genova - Via Albaro n. 38 Tel. +39 010318683 - +39 0103620747 - Fax +39 0103620819 Codice Fiscale 80043230103 - Cod. Mecc. GEST010004 www.conspaganini.it Direzione: direttore@conspaganini.it Amministrazione: diramm@conspaganini.it

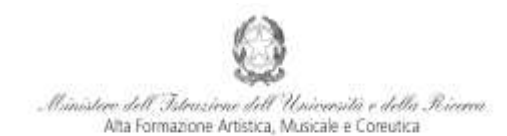

Istituto di Alta Formazione Musicale

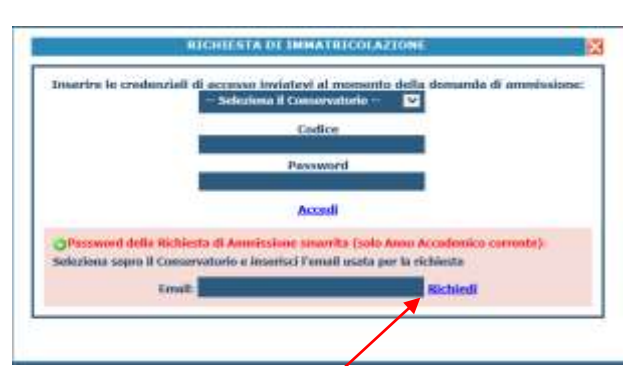

Inserire il Codice e la Password inviatevi al momento della domanda di ammissione e cliccare "*Accedi*". Nel caso di smarrimento dei dati, inserire l'indirizzo Email che risulta nei dati del Conservatorio e cliccare su: "*Richiedi*". Il sistema invierà all'Email indicata le credenziali relative (Codice e Password).

Dal successivo menù principale cliccare su 1. Richiesta di Immatricolazione (ovvero iscrizione al 1° anno - ABILITATO dopo l'esito positivo dell'esame di Ammissione)

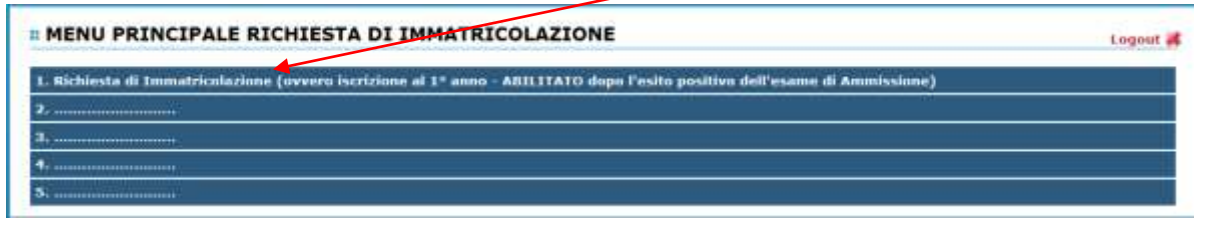

## 3. TASSE E CONTRIBUTI

Nella videata principale, cliccare sul TAB Tasse. Quindi cliccare sulla voce Inserisci tassa

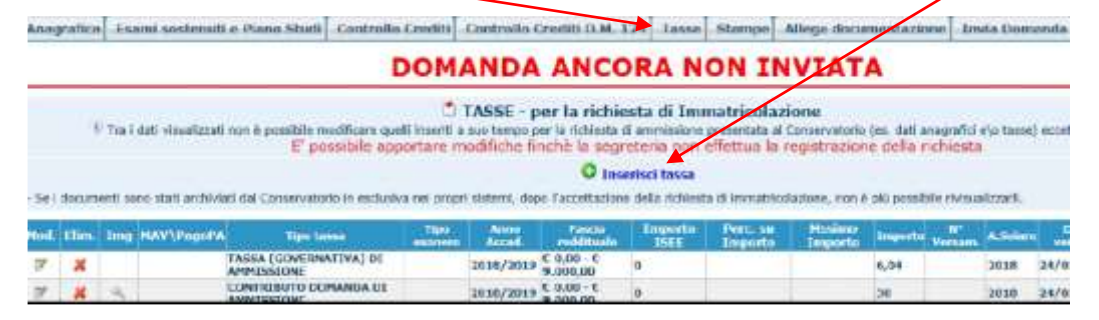

Occorre inserire due tipologie di pagamento: Contributi di Frequenza e Tasse.

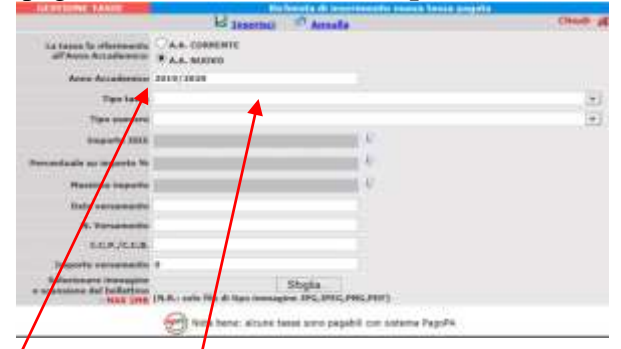

È già impostato il valore dell'A.A. NUOVO, apparendo l'Anno Accademico 2019/2020. Quindi selezionare la tipologia di pagamento, nel menù a tendina.

Procedere come segue:

| 161<br>Tel<br>Co |
|------------------|
| ww               |
| Dir              |
| An               |
|                  |

| 6145 Genova - Via Albaro n. 38                        |     |
|-------------------------------------------------------|-----|
| cel. +39 010318683 - +39 0103620747 - Fax +39 0103620 | 819 |
| Codice Fiscale 80043230103 - Cod. Mecc. GEST010004    |     |
| www.conspaganini.it                                   |     |
| Direzione: direttore@conspaganini.it                  |     |
| Amministrazione: diramm@conspaganini.it               |     |

2

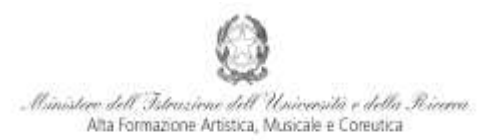

Istituto di Alta Formazione Musicale

## <u>Contributi di Frequenza</u>

I Contributi di frequenza (eventualmente rateizzati ed indicati nel Manifesto degli Studi a.a. 2019/2020, da pagina 12 a pagina 21) sono pagabili, a scelta dello Studente, con i seguenti sistemi alternativi:

## a) Con il sistema PagoPa

Il Tipo Tassa da selezionare è "CONTRIBUTO IMMATRICOLAZIONE ACCADEMICI - (PagoPa)" oppure "CONTRIBUTO IMMATRICOLAZIONE ACCADEMICI - 1A RATA - (PagoPa)". Gli importi sono quantificati direttamente dallo Studente con l'utilizzo dell'applicativo **Calcolo Contributi** di cui al Punto 1. Il bollettino *IUV* viene generato automaticamente e gli unici campi da compilare sono l'eventuale esonero e l'importo versamento.

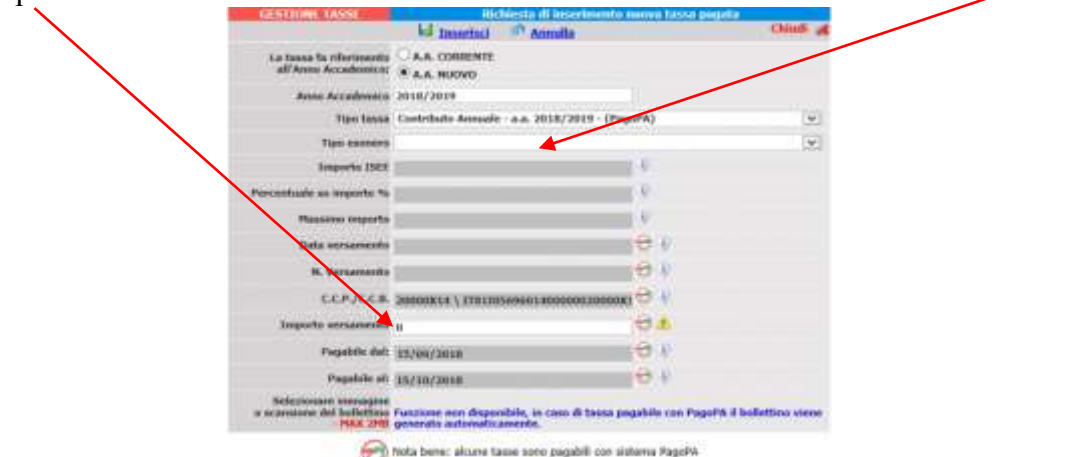

Inseriti tali dati, cliccare su Inserisci. Il sistema crea una nuova riga all'interno della Gestione Tasse

| Operazioni Allegato MAV | /\PagoPA | Tipo tassa                         | ISEE/U | Perc. su<br>Importo | Mssimo<br>Importo | Importo<br>versamento | A/A:      | Scadenza<br>versamento | N.<br>Versamento | Data<br>versamento |
|-------------------------|----------|------------------------------------|--------|---------------------|-------------------|-----------------------|-----------|------------------------|------------------|--------------------|
| 1*                      | 0        | Contributo Annuale - a.a. 2018/201 | 20000  |                     |                   | 800                   | 2018/2019 | 15/10/2018             |                  |                    |

L'operazione inserita è ancora modificabile, in caso di errore, oppure eliminabile del tutto. Una volta sicuri dei dati immessi, occorre generare il bollettino *IUV*, cliccando su *SELEZIONE TASSE per MAV/IUV(Pagopa)* 

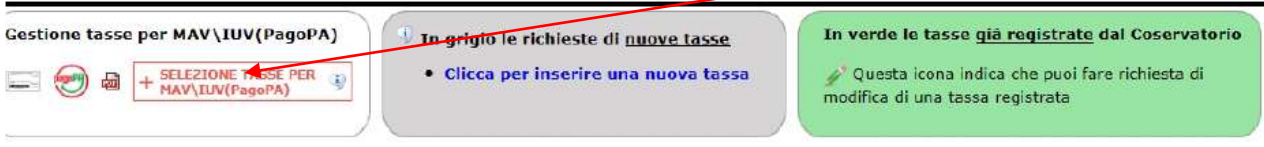

Nella Finestra che si apre, il bollettino IUV si genera selezionando la relativa riga e poi qui

|                                                        |                                                                                                    | 🕑 🚞 Tasse pagabili c                                                                                 | on procedu                                                                                                    | ra MAW                       | IUV(Pagol                         | PA)                       |                              |                                  |
|--------------------------------------------------------|----------------------------------------------------------------------------------------------------|----------------------------------------------------------------------------------------------------|----------------------------------------------------------------------------------------------------|------------------------------|-----------------------------------|---------------------------|------------------------------|----------------------------------|
| In questa l                                            | lista sono presenti le tasse pa                                                                        | agabili mediante procedura MAVU                                                                      | JUV(PagoPA),                                                                                                    |                              |                                   |                           |                              |                                  |
| <ul> <li>Per più<br/>presenti<br/>utilizzar</li> </ul> | tasse aventi <u>stesso C.C.\Iban</u><br>le nella colonna Seleziona. In<br>re il link GENERA UNICO BOLI | à possibile stampare un unico b<br>questo caso se le tasse harino da<br>LETTINO PER LE TASSE SELETOI | ollettino .pdf cor<br>als di scadenza o<br>WATE.                                                                                                    | i la somma d<br>liverse sarà | legli importi, s<br>etampata la m | elezionand<br>ieno recent | iole col seg<br>te. Per il b | gno di spunta<br>ollettino unico |
| Per stan                                               | mpare un bollettino .pdf relati                                                                        | ivo ad una singola tassa cliccare s                                                                  | sul link CREA BO                                                                                                    | LLETTINO P                   | ER QUESTA TA                      | ISSA prese                | nte nella d                  | colonna MAV\Pa                   |
| + CENE                                                 | Attenzione: è possibi<br>sa unico soclettino -es<br>sse stezionate                                     | le generare ancora 5 bolle                                                                           | ttini MAV\IU                                                                                                    | V(PagoPA)                    | ) in attesa o                     | di pagam                  | iento.                       |                                  |
| ziona                                                  | MV\PagoPA                                                                                              | Tipo tassa                                                                                           | versamento                                                                                                    | A/A:                         | versamento                        | Versam.                   | versam.                      | C.C                              |
|                                                        | CHEA BOLLETTING HER                                                                                    | Contributo Annuale - a.a.                                                                            | and the second second se | Real Property and            | COLLECCI DI COLLECTION            |                           | and the second second        | -                                |

*b)* A questo punto si dispone del file pdf, con tutti i dati immessi e le altre informazioni necessarie al versamento. Attraverso il sistema *PagoPA* è possibile effettuare il pagamento presso le banche e altri prestatori di servizio di pagamento aderenti all'iniziativa tramite i canali da questi messi a disposizione (come ad esempio: home banking, ATM, APP da smartphone, sportello, ecc). L'elenco dei punti abilitati a ricevere pagamenti tramite *PagoPA* è disponibile alla paginahttp://www.agid.gov.it/pagopa.

| Conservatorio<br>Niccolò<br>Paganini |  |
|--------------------------------------|--|
| J                                    |  |

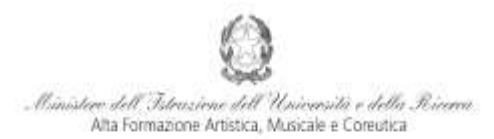

Istituto di Alta Formazione Musicale

Ricordarsi di allegare - nel TAB Fascicolo Allievo - il file pdf unico generato dall'applicativo *Calcolo Contributi* di cui al Punto 1, relativamente al contributo annuale.

# *c)* sul c/c postale 467167 oppure IBAN IT26I076010140000000467167, intestato a: Conservatorio Paganini - Genova.

Se si sceglie l'opzione "Contributo Immatricolazione ACCADEMICI (Versamento Postale)" oppure "Contributo Immatricolazione ACCADEMICI - 1A Rata (Versamento Postale)" - dopo aver selezionato l'eventuale esonero, inserita la "Data versamento" e l'importo del versamento effettuato - occorre allegare i bollettini

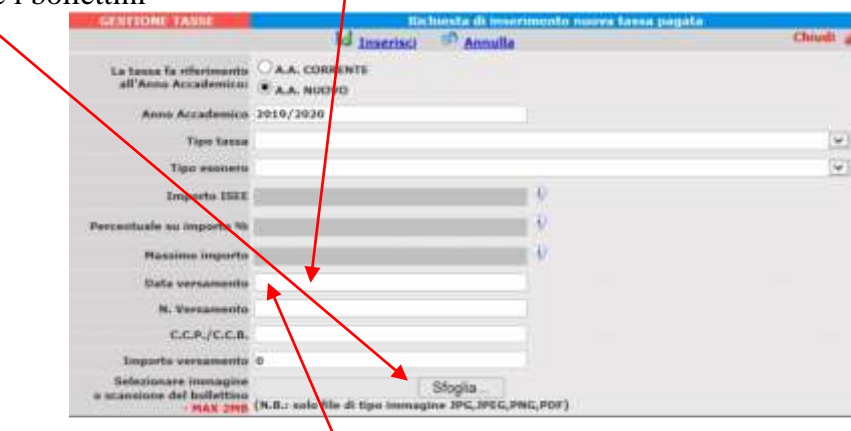

### <u>Tasse</u>

Le **Tasse** (Governative e Regionali), invece, devono essere pagate unicamente con versamento postale o bancario (vecchio sistema), inserendo la "*Data versamento*" ed allegando i relativi bollettini/pdf.

#### Si riepilogano i versamenti obbligatori:

| Tassa (governativa) di     | Immatricolazione                               |                              |                                         |                                |  |  |  |  |
|----------------------------|------------------------------------------------|------------------------------|-----------------------------------------|--------------------------------|--|--|--|--|
| c/c postale 1016 oppure    | 0 ( 04                                         |                              |                                         |                                |  |  |  |  |
| Intestato a:               | € 6,04                                         |                              |                                         |                                |  |  |  |  |
| Causale:                   |                                                |                              |                                         |                                |  |  |  |  |
| Tassa (governativa) di     |                                                |                              |                                         |                                |  |  |  |  |
| c/c postale 1016 oppure    | IBAN IT45R0760103                              | 20000000001016               |                                         | £ 21 43                        |  |  |  |  |
| Intestato a:               | Agenzia delle entrate                          | e, Centro Operativo di       | Pescara                                 | € 21,45                        |  |  |  |  |
| Causale:                   | Tassa di Iscrizione a                          | .a. 2019/2020                |                                         |                                |  |  |  |  |
| Tassa Regionale per il     | Diritto allo Studio                            |                              |                                         |                                |  |  |  |  |
| c/c postale 66633892 op    | pure IBAN IT05D076                             | 010140000006663389           | 92                                      | max € 160 00 *                 |  |  |  |  |
| Intestato a:               | ALiSEO                                         |                              |                                         | max C 100,00                   |  |  |  |  |
| Causale:                   | Causale: Tassa Regionale ALiSEO a.a. 2019/2020 |                              |                                         |                                |  |  |  |  |
| * = La tassa regionale è o | , secondo la seguente tabella:                 |                              |                                         |                                |  |  |  |  |
| ISEEU                      | ISEEU Importo Tassa In assenza di attestazione |                              |                                         |                                |  |  |  |  |
| sino a € 15.09             | 93,53                                          | € 120,00                     | prevede il versamento                   | dell'importo massimo           |  |  |  |  |
| da € 15.093,5              | 4 a € 30.187,06                                | € 140,00                     | den importo mussimo,                    |                                |  |  |  |  |
| oltre € 30.187             | 7,06                                           | € 160,00                     | ••••••••••••••••••••••••••••••••••••••• |                                |  |  |  |  |
| Il versamento è ob         | bligatorio per tutti gli                       | Studenti in possesso c       | lel diploma di maturità, ad ecce        | zione dei vincitori di borsa e |  |  |  |  |
| idonei e di coloro         | ai quali è stata ricon                         | osciuta una invalidità       | pari o superiore al 66%. Gli            | Studenti in regime di doppia   |  |  |  |  |
| iscrizione (universi       | tà-conservatorio) devoi                        | no pagare la tassa regio     | onale per il diritto allo studio (Al    | <i>iseo)</i> una sola volta.   |  |  |  |  |
| Contributo di Frequen      | iza, con le seguenti me                        | odalità <u>alternative</u> : |                                         |                                |  |  |  |  |
| • c/c postale 467167       | • $C/C$ postale 40/10/                         |                              |                                         |                                |  |  |  |  |
| oppure IBAN IT26           | *                                              |                              |                                         |                                |  |  |  |  |
| Intestato a: Conser        |                                                |                              |                                         |                                |  |  |  |  |
| Causale: Contribut         |                                                |                              |                                         |                                |  |  |  |  |
| • Pagopa                   |                                                |                              |                                         |                                |  |  |  |  |

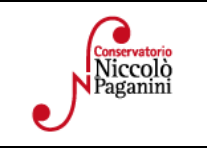

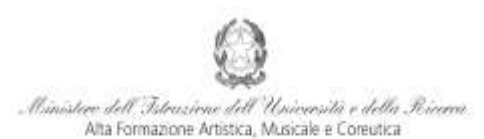

stituto di Alta Formazione Musica

\* = Gli importi, eventualmente rateizzabili, dipendono dal Corso e sono indicati nel Manifesto degli Studi a.a. 2019/2020, da pagina 12 in poi. È necessario, preliminarmente, calcolare l'importo del contributo secondo i criteri fissati dall'art. 1 commi da 252 e segg. della Legge 11.12.2016 n. 232 (*Legge di Bilancio 2017*), nonché dal Regolamento in Materia di Contribuzione Studentesca approvato dal Conservatorio con Decreto Presidenziale n. 2518 del 29.03.2017. Per calcolare l'importo esattamente dovuto, lo Studente dovrà utilizzare la procedura disponibile sul sito web istituzionale www.conspaganini.it, nella sezione *Calcolo Contributi* (con riferimento a "*Calcolo Contributi Immatricolazioni*").

# 4. <u>ALLEGA DOCUMENTAZIONE</u>

Nel *TAB* **Allega documentazione** occorre allegare quanto di seguito descritto, essendo ammessi solo file .doc, .pdf, .txt, .xls, .png, jpg e non superiori a 2 MB:

• Il file PDF Unico di cui al Punto 1, generato dall'applicativo Calcolo Contributi - Calcolo Contributi Immatricolazioni

| Anagrafica Esami sestenati e Plano Studi Controlle Crediti Controlle Crediti C.M. 124 Tasse Stampe Allega documentazione                                                                                                   |               |
|----------------------------------------------------------------------------------------------------|---------------|
| Tra i dati visualizzati non è possibile modificare quelli inselti a suo terrophere la richiesta di ammissione presentata al Conservatorio (es. dati anagrafici e la tasse).                                                |               |
| W Hediante questo modulo poteto inserine i documenti del tipo sotto indicato in base alle istruzioni che avete ricevuto dal Conservataria, all esempio se vi è stato chiesto di allegane cogia formato POF di<br>Identità. | ella carta di |
| Sono ammessi solo file .doc, .pdf, .txt, .xls, .png, ipg e non superiori a 2 MB classino                                                                                                    |               |
| Seleziona docemento da altogare Siloglia_ 🛛 Inverinci docamento                                                                                                    |               |
| Oggettin alscamento (es. trarta id., Cod. flocain<br>oct)                                                                                                    |               |

• Una dichiarazione in autocertificazione circa i seguenti dati, secondo il seguente modello:

| Il . | sottos | scritto _ |        |          |      | 0       | dichi | ara:     |   |       |    |            |    |
|------|--------|-----------|--------|----------|------|---------|-------|----------|---|-------|----|------------|----|
| -    | di     | esser     | e in   | possesso | di   | diploma | di    | Maturità |   |       |    | conseguito | il |
|      |        |           | _press | 0        |      |         |       |          | ; |       |    |            |    |
| -    |        | di e      | ssere  | iscritto | all' | Univers | ità   | di       |   | Corso | di | Laurea     | in |
|      |        |           |        |          |      |         | •     |          |   |       |    |            |    |

- di non essere iscritto presso altre Università;

- di non essere iscritto presso altri Conservatori.

# 5. INVIA DOMANDA

Nel TAB Invia Domanda, verificati i documenti allegati, cliccare qui

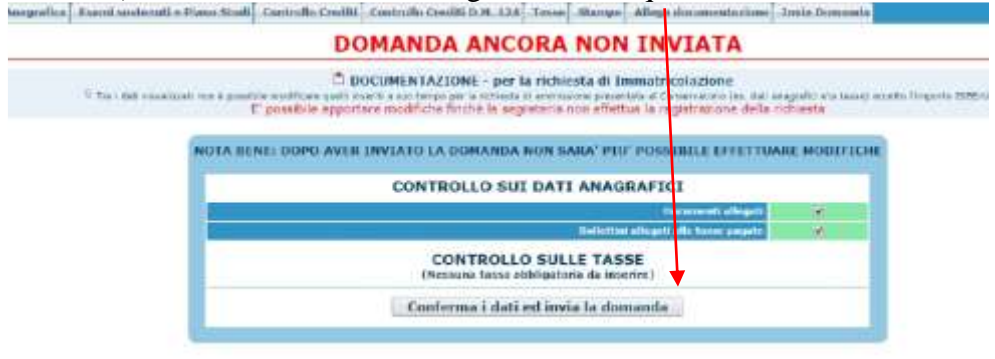

# ALTRI ASPETTI

Non sarà necessario inviare documentazione cartacea, ricevendo gli interessati una conferma di registrazione della domanda di immatricolazione, via *email*.

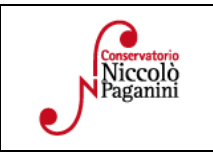

| 16145 Genova - Via Albaro n. 38                          |
|----------------------------------------------------------|
| Tel. +39 010318683 - +39 0103620747 - Fax +39 0103620819 |
| Codice Fiscale 80043230103 - Cod. Mecc. GEST010004       |
| www.conspaganini.it                                      |
| Direzione: direttore@conspaganini.it                     |
| Amministrazione: diramm@conspaganini.it                  |